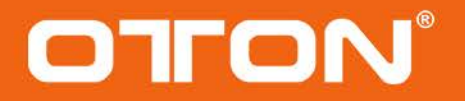

# 广播级导播台直播一体机 产品使用说明书

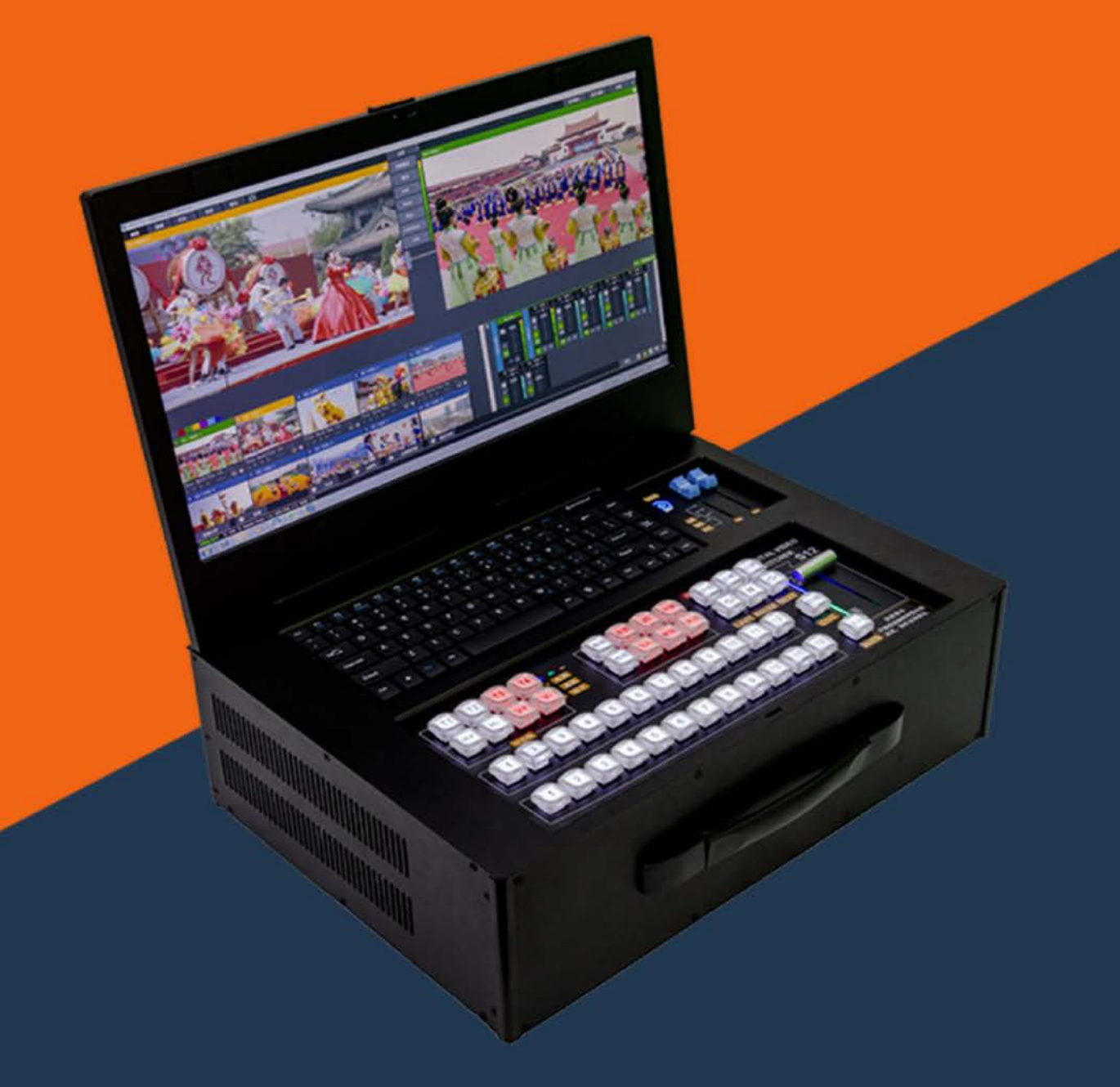

# 奥顿科技有限公司

# 目录

| 1. | 使用安全说明1         | L |
|----|-----------------|---|
| 2. | 导播台直播一体机介绍2     | 2 |
| 3. | 导播台介绍           | 3 |
| 4. | 导播台直播一体机后背接口介绍5 | ; |
| 5. | 推流直播和网络测速介绍6    | ; |
| 6. | 导播台直播一体机系统操作7   | 7 |
| 7. | 恢复出厂设置8         | 3 |
| 8. | 运行代码指示灯         | 3 |

# 一、使用安全说明

1. 按国家要求规范使用带接地电源。

- 2. 身体部位潮湿及未成年人请勿触碰设备。
- 3. 打雷天气断开设备电源及外部接线, 预防雷击。

## 二、导播台直播一体机介绍

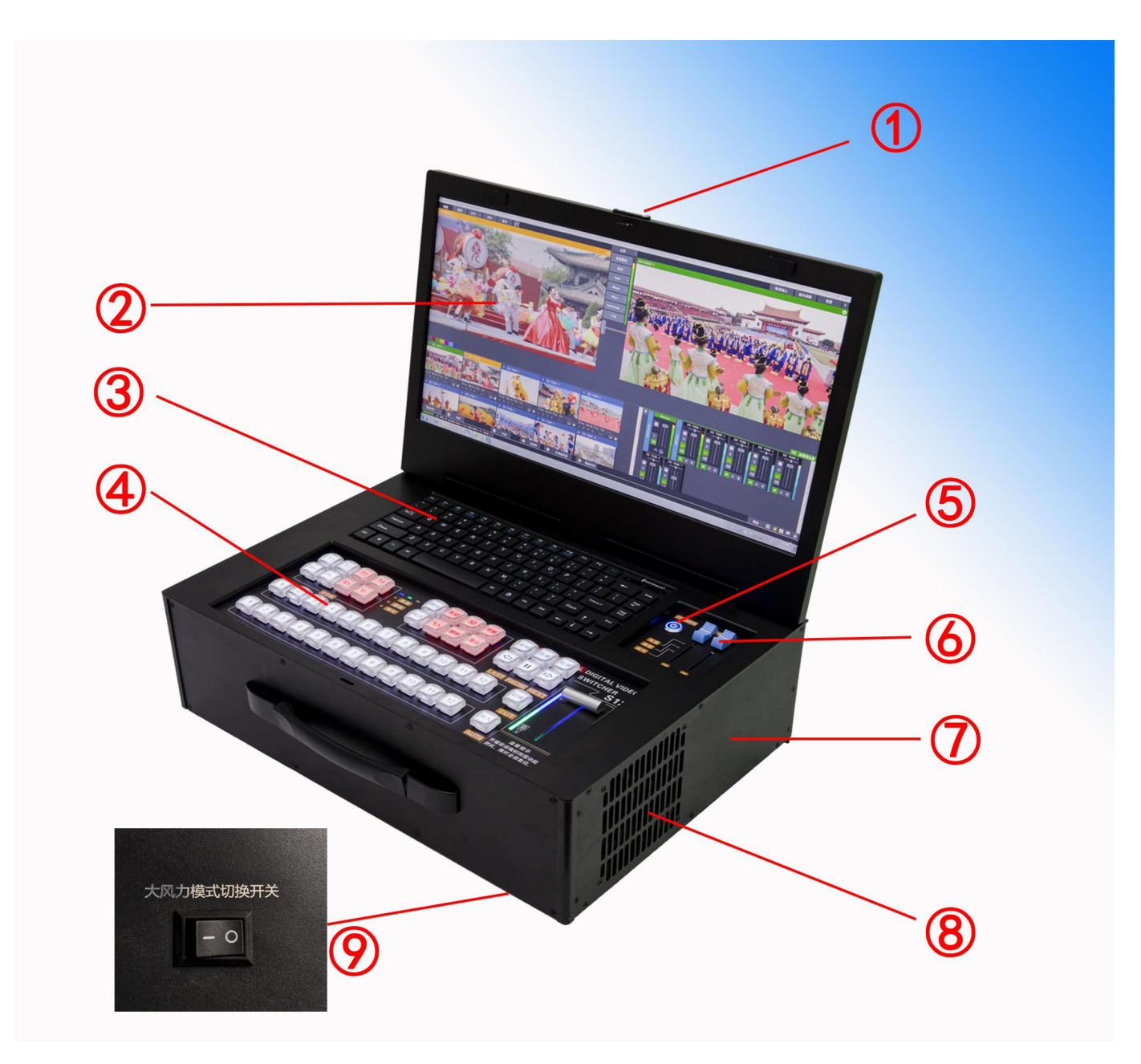

①屏幕开锁。S系列推动开锁打开显示屏。P系列设备屏幕开锁在机箱左边侧面圆形按钮。

②导播台一体机显示屏。大小为20寸,分辨率1920\*1080。

③PC键盘。用于文字输入和切换画面。

④导播台。切换画面及相应功能,详见第3页。

- ③电源键和电源指示灯。设备启动或关机,退出程序后一键关机,长 按6秒为强制关机。
- ⑥音量推杆。音量①默认设置控制直播总音量大小,音量②预留状态,可自定义控制指定该路音量。音频推杆默认推到顶部位置,每一路音量管理可打开系统调音台进行控制。
- ⑦设备铭牌张贴处。
- ⑧散热出风口。风冷散热采用 12cm 两档模式风机。
- ③大风力模式切换开关。开关位置在机箱右侧底部。大风力散热和静 音散热模式切换。优先使用大风力散热,对环境要求静音可切换至 静音散热状态。
- 三、导播台介绍

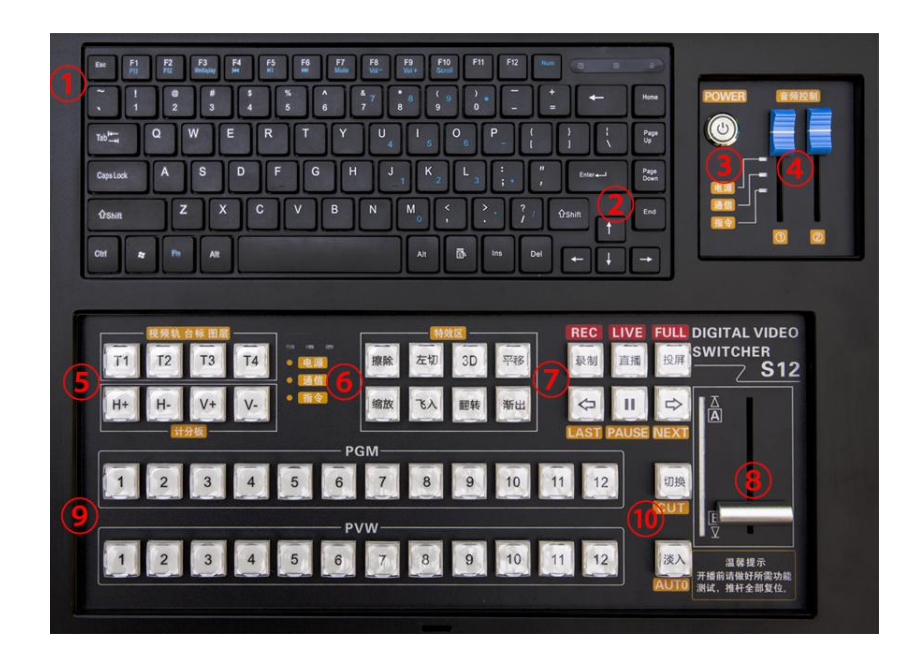

①PC键盘导播。F1-F10对应 1-10 机位画面直切,同等于导播台 PGM

直切。数字 1-0 对应 1-10 机位画面预监,同等于导播台 PVW 预监。 ②画面软过度效果。直播界面和预监界面淡入淡出效果,同等于 AB 推杆效果,↑键是一秒淡入淡出,←键是两秒淡入淡出,↓键是三 秒淡入淡出,→转场切换, Page Up 和 Page Down 键是切换。可以 作为导播台切换使用,支持外接 PC 键盘操作。

③电源键和电源指示灯。

④音量推杆。

③图层键。T1-T4分别是4个图层打开或关闭,应用于字幕和画面合成使用。例如:字幕条、LOGO、计分板、动态视频,抠像合成。

计分键: H+ H-是主队加减分, V+ V-是客队加减分, 按一次加一分 或减一分。

- ⑥转场特效。常规的画面转场方式,对应预监和直播画面转换效果。
- ⑦录制键。按下弹出录制功能菜单,选择存储视频位置,建议存D盘或者E盘,视频格式建议选择MP4,录制格式一般 3-4GB/小时。

直播键。一键开启直播,未保存直播设置状态自动弹出填写推流直播地址和直播分辨率。

投屏键。输出画面开关,默认设置为直播画面,可以指定画面输出。 LAST键。按一下选中预监的上一个窗口,用于超过12路的窗口素 材选择。与 NEXT键功能相反。 PUASE 键。视频素材的播放或暂停。

NEXT 键。按一下选中预监的下一个窗口,用于超过12路的窗素材选择,与LAST 键功能相反。

- ⑧手动推杆。预监与直播画面进行手动淡入淡出过程,AB方向操作 作用一致,推杆使用后保持在A位置或者B位置。
- ⑨PGM 1-12。画面直切,根据素材区的小窗口 1-12 个进行排列,对应机位、素材、画面直接切换到直播窗口。
  - PVW 1-12。画面预监,根据素材区的小窗口 1-12 个进行排列,对应机位、素材、画面直接切换到预监窗口。
- ⑩切换键。预监和直播画面快速切换。

淡入键。预监和直播画面1秒的转场淡入淡出效果。

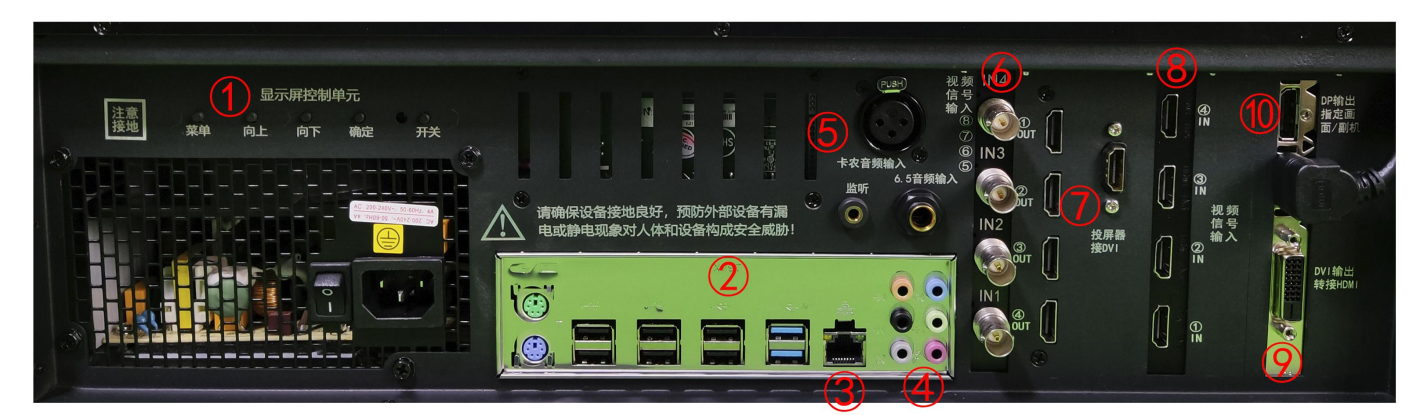

四、导播台直播一体机后背接口介绍

①显示屏控制单元。显示屏为独立工作模式,开关控制显示屏开启或 关闭,指示灯长亮绿色表示信号正常,红色长亮表示无信号,不亮 表示显示屏电源关闭状态。

- ②8个USB输入。可以接入键盘、鼠标、专业声卡、USB摄像头、USB 采集卡、U盘、移动硬盘、上网卡。
- ③网线插口。可接入宽带、5G CPE、信号增强设备、聚合路由器。
- ④音频输入输出。接入线路后,可以在系统音频管理器内进行音频的输入或者输出选择。
- ③卡农、6.5mm 音频输入。接入外部音频设备使用。

⑥SDI 视频信号输入。

⑦HDMI 视频信号输出。

⑧HDMI 视频信号输入。

⑨DVI 视频信号输出。

⑩DP 视频信号输出/副机。

#### 五、推流直播和网络测速介绍

打开推流直播界面,填写 RTMP 开头推流地址,常用的直播分辨率有 1080 3M 或者 1080 4.5M,需要再提升直播画质效果,可以通过 修改直播分辨率设置进行操作,直播码率手动设置,分辨率最高可以 播 4K。

网络测速网址 https://wangsuceshi.bmcx.com/,关键看上传速

度,以便判断直播分辨率和码率的选择。测速间隔时间 5-10 分钟, 多次测速结果看相对低的速度取平均值。多平台直播网速要求以此类 推。

| <b>&gt;</b> 网速测试 |                     |                 |  |  |  |
|------------------|---------------------|-----------------|--|--|--|
| IP               | 116.253.236.104     | 测试结果            |  |  |  |
| 来自               | 广西来宾市 电信            | 上传速度: 2.71 MB/秒 |  |  |  |
| 操作系统             | Windows 7           | (上传带宽:21.71 Mb) |  |  |  |
| 浏览器              | Google Chrome       | 下载速度:1.81 MB/秒  |  |  |  |
| Queter (B)       | 2022-03-22 09:47:50 | (下载带宽:14.49 Mb) |  |  |  |

换算公式:

| 序号 | 上传速度        | 直播分辨率     | 直播码率 |
|----|-------------|-----------|------|
| 1  | 3.0MB/秒以上   | 4К        | 5M   |
| 2  | 2.0MB/秒以上   | 4K        | 3M   |
| 3  | 1.2MB/秒以上   | 1080      | 6M   |
| 4  | 800KB/秒以上   | 1080      | 4.5M |
| 5  | 500KB/秒以上   | 1080      | 3M   |
| 6  | 100-200KB/秒 | 处于掉线不稳定状态 |      |

(网速测速内容仅做参考)

### 六、导播台直播一体机系统操作

导播台直播一体机可兼容多种导播系统,详情可在设备软件包阅 读操作指南、观看视频操作教程,系统以更新的操作为准,恕不另行

通知。

#### 七、恢复出厂设置

关机后,插入USB系统启动盘,启动设备反复按F11键进入winpe,操作一键还原。详情观看导播台直播一体机维护教程。

#### 八、运行代码指示灯

导播台直播一体机左边侧面散热孔往里面看,有红色代码指示灯, RR 或 40 表示系统运行中, b6 为显卡代码, b7 为内存条代码, FF 为 8P 供电代码。